## Chromebookを家のWi-Fiにつなぐ

<sup>クロームブック ワイファイ</sup> 学校からのChromebookを家のWi-Fiにつなぐ方法です。 <sup>ワイファイ</sup> 家のWi-Fiのパスワードが必要です。おうちの方と一緒に行いましょう。

## 家のWi-Fiにつなぐ

でんげん

## 1. 電源を入れてネットにつなぎます

がめん

① 画面を開きます。 <sub>よこ</sub> なかなかつかないときは、横にある

() ボタンを押します。

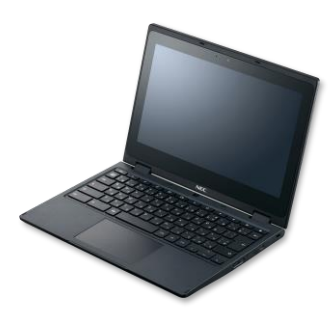

<sub>えら</sub> ②家で使っているWi-Fiの名前を選びます。

かくにん ※おうちの方に確認しましょう。

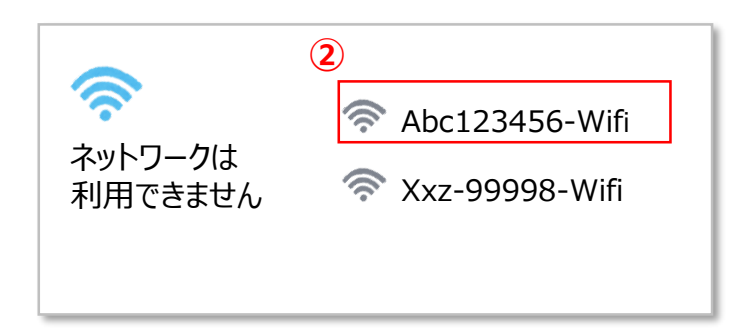

③ パスワードを入れます。

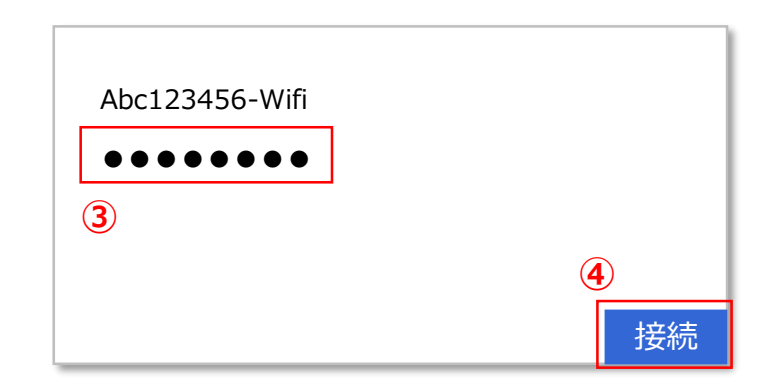

せつぞく ④ [接続] をクリックします。

<sub>あと</sub>っぎ ⑤ 自分のアカウントでログインをします。(ログインした後、ネットワークが切れるときは次のページを見てください。)

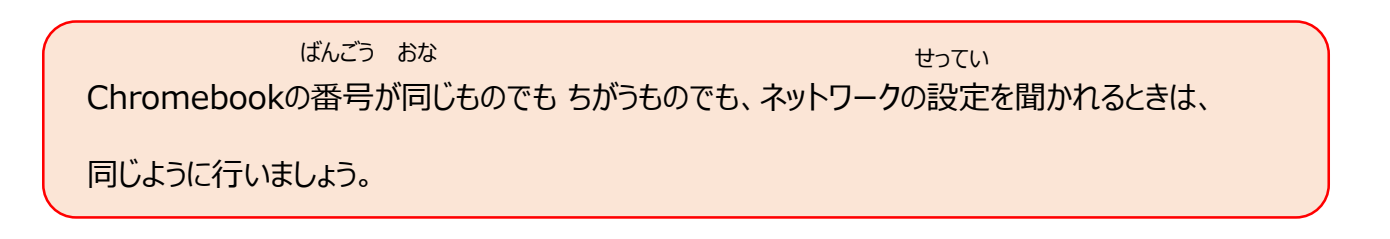

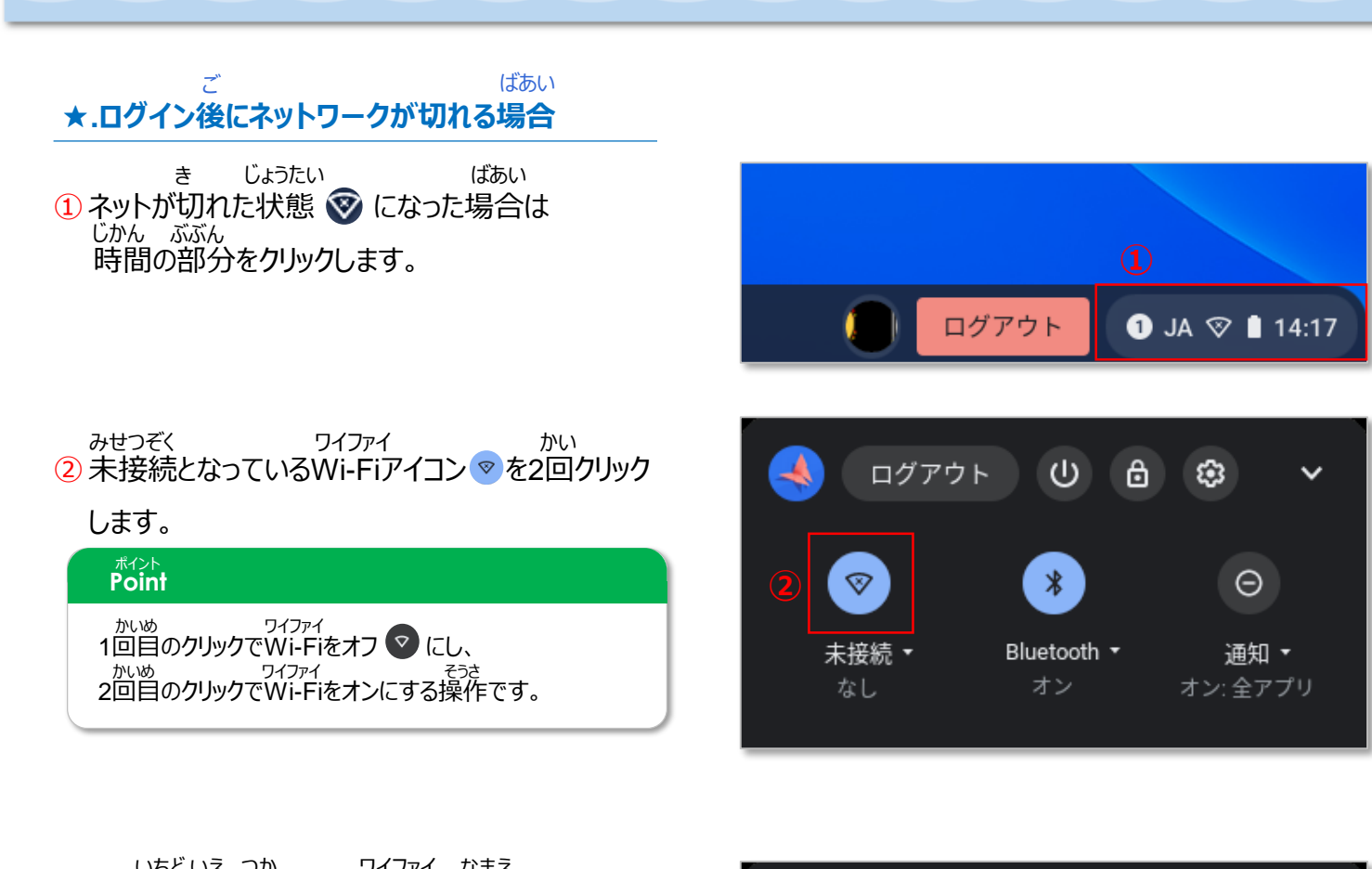

いちどいえ つか ワイファイ なまえ 3 もう一度家で使っているWi-Fiの名前を <sup>えら</sup> 選びます。

せつぞく ワイファイ なまえ した ④ ネットに接続されるとWi-Fiの名前の下に せつぞくず ひょうじ 「接続済み」と表示されます。

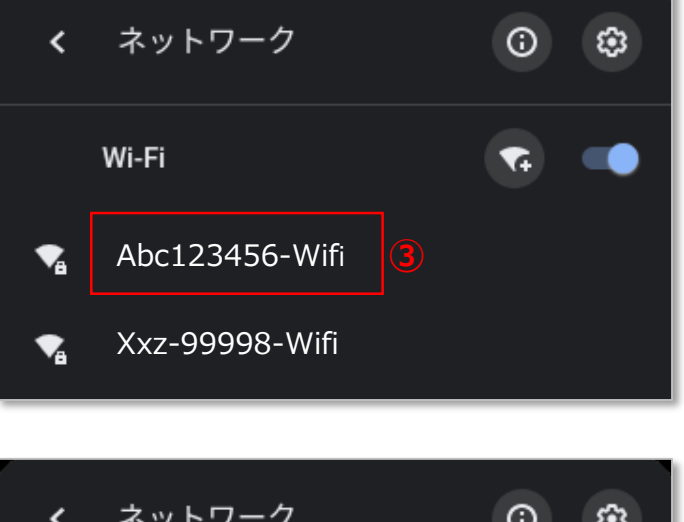

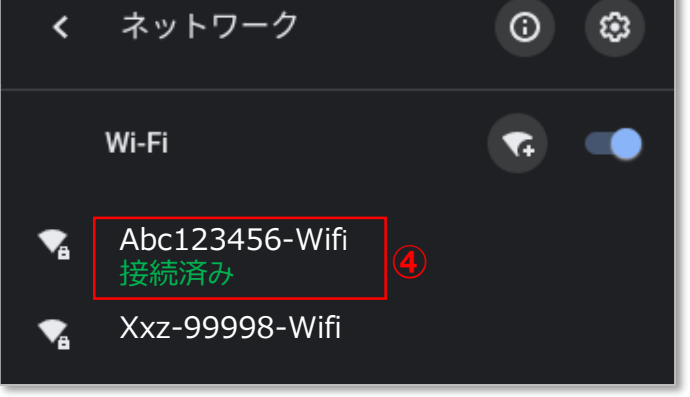